# SKY 合同开放平台操作手册 (客户端)

目录

| 目录       | 1 |
|----------|---|
| -++      | • |
| 一、早梮制作   | 2 |
| 二、合同签署   | 2 |
| 进入签约流程页面 | 2 |
| 信息认证     | 2 |
| 电子签注册和认证 | 3 |
| 合同签署     | 5 |
| 三、进度跟踪   | 6 |
| 查看合同签约进度 | 6 |
| 四、签约历史   | 7 |

合同签署方可以使用合同开放平台的能力,完成合同起草、审批、签约、归档的闭环管理。 签署人可以在使用应用自有功能,完成合同草稿制定,并在客户端签署合同、查看合同文件 详情、跟进签署状态以及查看签约历史。

合同开放平台的客户端同时支持移动版和 PC 版,操作指南内容介绍主要以 PC 版为主,两 者功能基本一致。

一、草稿制作

在自有应用上制作合同草稿,包括制定合同详情字段、签署顺序、签署文件(非模板合同)、 签署区域等信息,应用并通过调用接口返回参数,自动发起流程审批。

二、合同签署

## 进入待签约页面

合同签署人收到签署通知后,进入电子签约客户端,并在"待签约"菜单查看所有当前待本 人签约的合同,可以在合同卡片查看合同名称、签署期限、发起方、签约方和合同附件,并 点击【前往签约】进入签约流程页面。如果签署日期显示为红色,则离超期时间等于或小于 3天。

| 待签约签署   | 签约历史                                      |     | = |
|---------|-------------------------------------------|-----|---|
| 特弦外 弦響。 | S 使用的 使用的 使用的 使用的 使用的 使用的 使用的 使用的 使用的 使用的 |     |   |
|         |                                           |     |   |
|         | 待签                                        | 约合同 |   |

### 信息认证

在签约流程页面顶部,可以查看完成合同签约的全部步骤。 对于国内合同,如果该合同配置要求签署前需信息认证,则签署前需按要求上传个人身份或 企业证明材料和法人证件进行签署人身份认证。需要勾选同意《SKY 合同平台身份认证系统 隐私政策》才能提交认证材料。

| <sup>▶</sup> 颖-开发平台-测试-20220923<br><b>○</b> ──── | -001》签约流程<br>●                                                                                                    | • • •                      | •                                                         | •    |
|--------------------------------------------------|----------------------------------------------------------------------------------------------------|----------------------------|-----------------------------------------------------------|------|
| 信息认证                                             | 电子签注册                                                                                                    | 合同签署<br>测试公司111            | 广州汇聚信息科技有限公司信息化中<br>心                                     | 合同归档 |
|                                                  |                                                                                                    |                            |                                                           |      |
|                                                  | • 企业名称 测试公司111                                                                                                    | • 중4                       | 中田编码 9144XXXXXXXXXXXXX                                    |      |
|                                                  | AT 11 10 10 10 10 10 10 10 10 10 10 10 10                                                                                                    |                            |                                                           |      |
|                                                  | 证件类型 身份证                                                                                                    | → 22                       | 人证件号 44010410000000000000                                 |      |
|                                                  | • 手机号 13533300000                                                                                                    |                            |                                                           |      |
|                                                  |                                                                                                    |                            |                                                           |      |
|                                                  | - 法人身份证<br>本 単分刊<br>本 単分刊<br>本 単分刊<br>本 単分刊<br>本 単分刊<br>本 単分刊<br>本 単分刊<br>本 単分刊<br>本 単分刊<br>本 単分刊<br>本 単分刊<br>本 単分刊<br>本 単分刊<br>本 単分刊<br>本 単分刊<br>本 単分刊<br>本 単分刊<br>本 単分刊<br>本 単分<br>本 単分<br>本 一<br>本 一<br>本 一<br>本 一<br>本 一<br>本 一<br>本 一<br>本 一 |                            | 学人に共和国<br>IC 学 役 話<br>「Annuan Southern<br>Samuel Southern |      |
| 为完成线<br>🗹 我已能                                    | 上合同签署,您损权合同签约方及服务<br>读并同意 《欢聚电子签平台身份认证系统隐                                                                                                    | 提供者获取您的身份证件信息/企业登订<br>私政策》 | 2信息用于签约身份核验。                                              |      |
|                                                  |                                                                                                    | 提交取消                       |                                                           |      |

| < 返回<br>《101010101010101010》签约流程 |                                                                                                    |               |                         |      |
|----------------------------------|----------------------------------------------------------------------------------------------------|---------------|-------------------------|------|
| 信息认证 电                           | 子签注册                                                                                                    | 同签署<br>曹楚颖    | 广州汇聚信息科技有限公司信息化中心       | 合同归档 |
|                                  |                                                                                                    |               |                         |      |
| • 姓名                             | 小珂                                                                                                    | • 手机号         | 13533316166             |      |
| 证件类型                             | 身份证 ~                                                                                                    | • 证件号         | 110129199905070025      |      |
| •上作身份证照片                         | * 494<br>* 0 * * *<br>* 0 * * *<br>* 0 * * *<br>* 0 * * *<br>* 0 * * *<br>* 0 * * *<br>* 0 * * *<br>* 0 * * *<br>* 0 * * *<br>* 0 * * *<br>* 0 * * *<br>* 0 * * *<br>* 0 * * *<br>* 0 * * *<br>* 0 * * *<br>* 0 * * *<br>* 0 * * *<br>* 0 * * *<br>* 0 * * *<br>* 0 * * *<br>* 0 * * *<br>* 0 * * *<br>* 0 * * * * | 中华人民共<br>居民外( | 50 104<br>50 404<br>*** |      |
| 为完成线上合同签署。<br>2 我已编读并同意《欢        | 您授权合同签约方及服务提供者获取您的身份证<br><b>聚电子签平台身份认证系统隐私政策》</b>                                                                                                    | 件信息/企业登记信息用于  | 签约身份核验。                 |      |
|                                  | 服交                                                                                                    | 取消            |                         |      |
|                                  |                                                                                                    |               |                         |      |

个人信息认证

电子签注册和认证

认证成功后根据提示前往电子签系统。

| 系统提示      |  |
|-----------|--|
| 认证信息提交成功! |  |
| 前往电子签系统   |  |

跳转到电子签系统签约

在上上签首次签约合同,需要根据提示在上上签系统认证个人或公司注册和身份认证。企业 认证详情,具体请参考上上签的《企业认证及合同签署》。

|          | 1<br>金业认证                                   |                     | 2                                                                                          |
|----------|---------------------------------------------|---------------------|--------------------------------------------------------------------------------------------|
|          | ALL ALL BY ML                               |                     | 2017 BB 123 (**)                                                                           |
| > 企业实名证书 |                                             |                     |                                                                                            |
| *营业执照:   | 请上传彩色原作                                     | 非或加盖企业公章(           | 的复印件;非企业单位,请使用登记执照                                                                         |
|          | 运<br>点击上传                                   | 2 × R H             | 照片仅限jpeg、jpg、png格式<br>且大小不超过10M。仅支持无<br>水印或"仅用于上上签实名认<br>证"水印字样的图片                         |
| ▶ 个人证件   |                                             |                     |                                                                                            |
|          | <ul> <li>我是法定代表</li> <li>我不是法定代表</li> </ul> | i人<br>·表人,我是企业经办    |                                                                                            |
| •身份证人像面: | 」<br>点击上传                                   | <u>.</u>            | 请上传清晰的身份证照片。<br>系统将自动识别证件信息。<br>照片仅限[peg,jpg、png格式且大小不超过10M。<br>仅支持无水印或"仅用于上上签实名认证"水印字样的图片 |
| •身份证国徽面: | [2]<br>点击上传                                 |                     |                                                                                            |
|          | ✓ 我接受上上? ✓ 我接受上上?                           | 些电话回访<br>6对我提交的个人身4 | 。<br>G彼自的保护实法 《上上院初初保护你的个人信息》                                                              |
|          | → 1A/0/88 ± ± 1                             |                     | 0.00.40.49.43.43.42 (CTTTTTTTTTTTTTTTTTTTTTTTTTTTTTTTTTTTT                                 |
|          | 确认却                                         | lợ                  |                                                                                            |

上上签身份认证

在 Docusign 签署的合同,每次签约需要先验证手机号码作为身份认证。

| Joyy                          |                                                                                                    |
|-------------------------------|----------------------------------------------------------------------------------------------------|
| Security Requests from Sender |                                                                                                    |
|                               | Bigo<br>Joyy Inc                                                                                                    |
|                               | SMS Authentication<br>An SMS message has been sent to your mobile phone. You should receive it momentarily.                               |
|                               | Enter the code you received in the SMS message in the field below and press Confirm Code.           336721         CONVINCT CODE   CANCEL |
|                               | If you do not receive an SMS message, select "Cancel", verify the mobile phone number and try sending the SMS message again.              |
|                               |                                                                                                    |
|                               |                                                                                                    |
|                               |                                                                                                    |
|                               |                                                                                                    |

Docusign 手机号认证

## 合同签署

认证完成后可在手机端或 PC 端完成签约或者拒签。

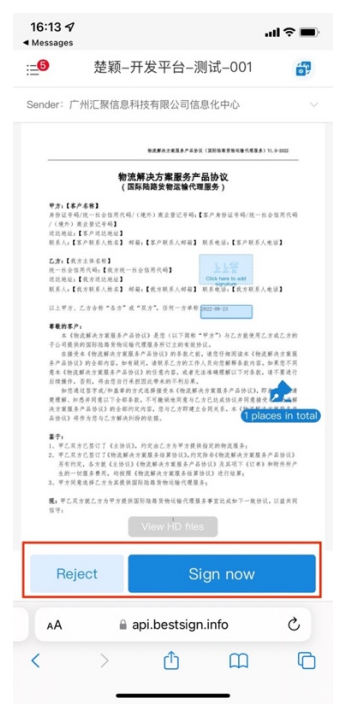

上上签选择签约或者拒签

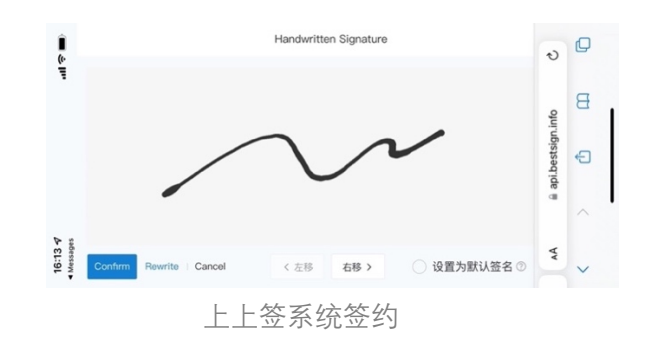

| Please Review & Act on These<br>Bigo<br>Joyy Inc                                                    | Documents                                                                                                    | Joyy<br>Powered by DocuSign                                                                                                    |
|----------------------------------------------------------------------------------------------------|----------------------------------------------------------------------------------------------------|----------------------------------------------------------------------------------------------------|
| Dear 1000,                                                                                          | ere e er er er er er en anvænderer fra mannar mennen un                                                                                                    |                                                                                                    |
| View More Please read the <u>Electronic Record and Sign</u> I agree to use electronic records and s | allen Disclosure-<br>gentures.<br> NA: AIX&VA THELM: ABS                                                                                                    | CONTINUE OTHER ACTIONS +                                                                                                    |
|                                                                                                    | 時記念色<br>*完記行法: ほ私用方点中信<br>*常知言法: ほん見の声を奏紙は工店ま世界中意みないなか大作方式 (お工作台・人利容方)、【叙助容法・考知所<br>相方言う、【作取容字・考知に自然に】(名)、 相当<br>正常法: 32535、Ar synchalaxia 第二日の一の一の一の一の一の一の一の一の一の一の一の一の一の一の一の一の一の一の一 | Print & Sign<br>Decline to Sign<br>Help & Support 1 <sup>67</sup><br>About DocuSign 1 <sup>67</sup><br>View History<br>View Certificate (PDP) 1 <sup>67</sup><br>View Certificate (PDP) 1 <sup>67</sup><br>View Disclosure<br>Disclosure<br>Session Information |
|                                                                                                    | 時代式目<br>**年化人: 成年度之時有1日後代上人日期が見起や日年紀: は同定常用な専用以始后:<br>近代度文化時有1日後代上人日期が見起や日年紀: は同定用れな専用以始后:<br>加合式目<br>だれた文化時代に見ていたいかくつう時代に、から作: **のと作者: こうかゆ: **のたれで: **のまれ                          |                                                                                                    |

Docusign 选择签约或者拒签

| Adopt Your Signature                                                                                                    |                                                                                  |                    |
|----------------------------------------------------------------------------------------------------|----------------------------------------------------------------------------------|--------------------|
| Confirm your name, initials, and signature.                                                                                                    |                                                                                  |                    |
| * Required                                                                                                    |                                                                                  |                    |
| Full Name*                                                                                                    | Initials*                                                                        |                    |
| 1000                                                                                                    | 1                                                                                |                    |
| PREVIEW                                                                                                    |                                                                                  | Change Style       |
| DocuSigned by:<br>DS<br>LODO<br>5E4AC5FC4B9B420                                                                                                    |                                                                                  |                    |
| By selecting Adopt and Sign, I agree that the signature and initials will be the electronic represen my agent) use them on documents, including legally binding contracts - just the same as a pen-a | tation of my signature and initials for all p<br>and-paper signature or initial. | urposes when I (or |
| ADOPT AND SIGN CANCEL                                                                                                    |                                                                                  |                    |

Docusign 系统签约

# 三、进度跟踪

# 查看合同签约进度

点击"签署中"菜单,在合同卡片查看合同基本信息。

| 登欄中                                                                                                    | <ul> <li>         ・歴史中         ・歴史         ・広のに回転物流的辺         ・辺22-01-02         ・辺         ・ご         ・ご         ・ご</li></ul>                                                                                                    | ビン 会会 の し の の の の の の の の の の の の の の の の                                                                                                    | 待签约                   | 签署中       | 签约历史                          |
|----------------------------------------------------------------------------------------------------|----------------------------------------------------------------------------------------------------|----------------------------------------------------------------------------------------------------|-----------------------|-----------|-------------------------------|
| Shopline国际物流协议       2022-01-02         Yerm: 广州市商线科技有限公司       2022-01-02         To: 北京役逊储金技术有限公司 (Joe Sue)       Tor: 广州市商线科技有限公司 (Joe Sue)         Shopline Inc       Shopline Inc         會 童看会同       密台兩                                 | Shopline国际物流协议       Z022-01-02         Yeom: 广州市商线科技有限公司       Z022-01-02         To: 北京常游信息技术有限公司 (Joe Sue)       From: 广州市商线科技有限公司 (Joe Sue)         Shopline Inc       Shopline Inc         會 重看合同       Shopline Inc         查的进度       Shopline Inc         查的进度       Shopline Inc         查的进度       Shopline Inc | Shopline国际物流协议       [2022-01-02]         Prom: 广叶市商线科技有限公司       [2022-01-02]         To: 北京快游信息技术有限公司 (Joe Sue)       Shopline Inc         ③ 宣看合同       ③ 宣看合同                                  |                       | 签署中       | 签署中                           |
| 2022-01-02         2022-01-02           From: 广州市商线科技有限公司         From: 广州市商线科技有限公司           To: 北京悦游信息技术有限公司 (Joe<br>Sue)         Sue           Shopline Inc         Shopline Inc           會 童看合同         @ 童看合同           查约进度         医约进度 | 2022-01-02     2022-01-02       From: 广州市商线科技有限公司     From: 广州市商线科技有限公司       To: 北欣悦游植息技术有限公司 (Joe Sue)     Shopline Inc       ③ 查看合同     ④ 查看合同       密约进度     簽约进度                                                                                                    | 2022-01-02       [2022-01-02]         From: 广州市商銀科技有限公司       From: 广州市商銀科技有限公司         To: 北京悅游省島技术有限公司 (Joe Sue)       Sue)         Shopline Inc       Shopline Inc         會 童看合同       @ 童看合同 | Shopline国际物流          | 预议        | Shopline国际物流协议                |
| From: 广州市直线科技有限公司     From: 广州市直线科技有限公司       To: 北京悦游信息技术有限公司 (Joe<br>Sue)     Sue<br>Shopline Inc       會 查看合同     @ 查看合同       查约进度     查约进度                                                                                                 | From: 广州市義线科技有限公司     From: 广州市美线科技有限公司       To: 北党设游信息技术有限公司 (Joe Sue)     To: 北党设游信息技术有限公司 (Joe Sue)       Shopline Inc     Shopline Inc       @ 查看合同     @ 查看合同       密约进度     簽约进度                                                                                                    | From: 广州市商銭科技有限公司     From: 广州市商銭科技有限公司       To: 北京悅遊信息技术有限公司(Joe<br>Sue)     Save)       Shopline Inc     Shopline inc       參 查看合同     參 查看合同                                                  | 2022-01-02            |           | 2022-01-02                    |
| To:     北京悅游信息技术有限公司 (Joe<br>Sue)     To:     北京悅游信息技术有限公司 (Joe<br>Sue)       Shopline Inc     Shopline Inc       @ 查看合同     @ 查看合同       整约进度     鉴约进度                                                                                         | To:     北京悅邊信息技术有限公司 (Joe Sue)       Shopline Inc     Shopline Inc       @ 宣看会网     @ 宣看会网       查約进度     鳌約进度                                                                                                    | To:北京悦潜信息技术有限公司 (Joe<br>Sue)     To:北京悦潜信息技术有限公司 (Joe<br>Sue)       Shopline Inc     Shopline Inc       @ 查看合问     @ 查看合问                                                                         | From: 广州市商线科技有限       | 限公司       | From: 广州市商线科技有限公司             |
| Shopline Inc     Shopline Inc       ④ 查看合网     ④ 查看合网       查约进度     查约进度                                                                                                    | Shopline Inc     Shopline Inc       ② 查看合同     ④ 查看合同       查约进度     查约进度                                                                                                    | Shopline Inc     Shopline Inc       ④ 直看合同     ④ 重看合同       盛約湖度     藝約湖度                                                                                                    | To: 北京悦游信息技术和<br>Sue) | i限公司 (Joe | To: 北京悦游信息技术有限公司 (Joe<br>Sue) |
| ② 查看合同         ③ 查看合同           查约进度         查约进度                                                                                                    | @ 查看合同         @ 查看合同           查约递度         查约进度                                                                                                    | ④ 直看合同         ④ 直看合同           签约进度         签约进度                                                                                                    | Shopline Inc          |           | Shopline Inc                  |
| 蓋約进度                                                                                                    | 签约进度                                                                                                    | 签约进度                                                                                                    | @ 查看合同                |           | @ 查看合同                        |
| 签约进度                                                                                                    | 签约进度                                                                                                    | 箍約进度                                                                                                    |                       |           |                               |
| 签约进度                                                                                                    | 釜約进度                                                                                                    | 蓋約进度                                                                                                    |                       |           |                               |
|                                                                                                    |                                                                                                    |                                                                                                    | 签约进度                  | 2         | 签约进度                          |
|                                                                                                    |                                                                                                    |                                                                                                    |                       |           |                               |
|                                                                                                    |                                                                                                    |                                                                                                    |                       |           |                               |
|                                                                                                    |                                                                                                    |                                                                                                    |                       |           |                               |

查看签署中合同

点击【签约进度】查看合同签约进度。

### < 待签约

SAAS建站技术服务协议 签署中

发起方: 广州华多网络科技有限公司 签署方: 广州德永会计师事务所有限公司, 签署期限: 2022-07-19 广州市百果园网络科技有限公司, 曹楚颖

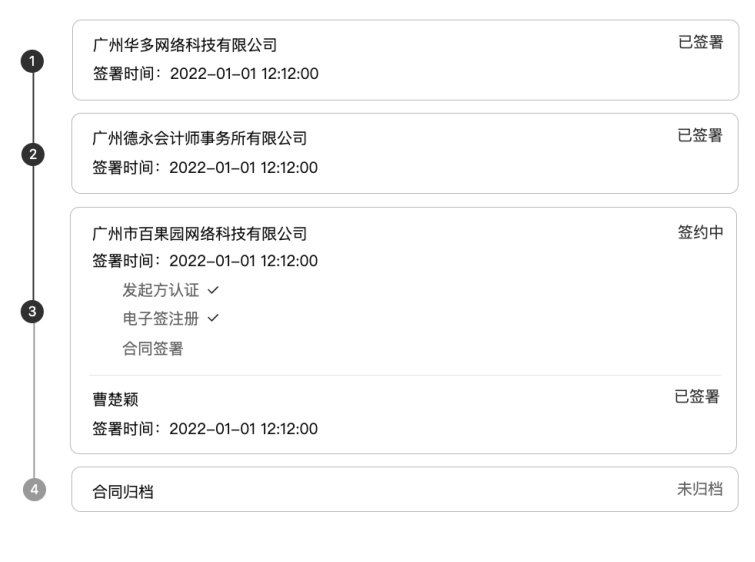

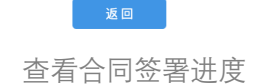

四、签约历史

点击"签约历史"菜单,查看合同的签署状态,包括已完成、已终止、已失效。如果是已完 成签署的合同,点击查看合同,可以查看合同完成签署的情况;已终止、已失效合同可以查 看未签署的合同文件。

| 待签约    签署中                                                                                                    | 签约历史             | 13533316166 🗸 |
|----------------------------------------------------------------------------------------------------|------------------|---------------|
| こ完成<br>Shopline国际物流协议<br>2022-02-02<br>From: 广州市商线科技有限公司<br>To: 北京伐游信息技术有限公司 (Joe<br>Super Super |                  | <u>x</u>      |
| ② 重着合同 签约详稿                                                                                                    | ④ 重看合问 签约详情 签约详情 |               |
|                                                                                                    |                  |               |
|                                                                                                    |                  |               |

## 点击合同卡片的【签约详情】按钮,查看合同过往签约详情。

#### < 待签约

SAAS建站技术服务协议 已完成 发起方: 广州华多网络科技有限公司 签署方: 广州德永会计师事务所有限公司, 签署期限: 2022–07–19 广州市百果园网络科技有限公司, 曹楚颖 已签署 广州华多网络科技有限公司 1 签署时间: 2022-01-01 12:12:00 广州德永会计师事务所有限公司 已签署 2 签署时间:2022-01-01 12:12:00 广州市百果园网络科技有限公司 已签署 签署时间:2022-01-0112:12:00 发起方认证 🗸 3 电子签注册 🗸 合同签署 🗸 已签署 曹楚颖 签署时间:2022-01-01 12:12:00 未归档 4 合同归档

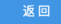

签约详情